# AR-B9638 INDUSTRIAL GRADE CPU BOARD User' s Guide

Edition: 1.1 Book Number: AR-B9638-02.0724

#### Table of Contents

|                                                                        | •         |
|------------------------------------------------------------------------|-----------|
| 0.PREFACE                                                              | 2         |
| 0.1 COPYRIGHT NOTICE AND DISCLAIMER                                    | 2         |
| 0.2 WELCOME TO THE AR-B9638 CPU BOARD                                  | 2         |
| 0.3 BEFORE YOU USE THIS GUIDE                                          | 2         |
| 0.4 RETURNING YOUR BOARD FOR SERVICE                                   | 2         |
| 0.5 TECHNICAL SUPPORT AND USER COMMENTS                                | 2         |
|                                                                        | ·····2    |
|                                                                        |           |
| 0.7 STATIC ELECTRICITY PRECAUTIONS                                     |           |
| 1. OVERVIEW                                                            | 4         |
| 1.1 SPECIFICATION                                                      | 4         |
| 1.2 PACKING LIST                                                       | 4         |
|                                                                        |           |
| 2. HARDWARE CONFIGURATION                                              | 5         |
| 2.1 JUMPER & CONNECTOR QUICK REFERENCE TABLE                           | 5         |
| 2.2. COMPONENT LOCATIONS                                               | 6         |
| 2.3. HOW TO SET JUMPERS                                                | 6         |
| 2.3.1 SERIAL PORT A~D Voltage Select (JP1~JP4)                         | 7         |
| 2.32 DOC Mapping Address (JP5)                                         |           |
| 2 3 3 BS232/RS422/RS485 Select (COM1)                                  | 7         |
| 2.3.4 Clear (MOS Lumper ( IP7)                                         | 7         |
| 2.3.4 Oldal Oliving or Equiling Solort (JIP)                           | 7         |
| 2.3.5 LVDS Naling Of Taining Select (JCO)                              |           |
| 2.3.6 LCD Pariet voltage Select (JP 10)                                |           |
| 2.3.7 Floppy Disk Drive Connector (CN1, CN3).                          | 8         |
| 2.3.8 Serial Port A~D (A: RS-232/422/485 (COM1), B~D: RS-232 (COM2~4)) | 9         |
| 2.3.9 Reset Switch (CN9)                                               | 9         |
| 2.3.10 IR Connector (CN5)                                              | 9         |
| 2.3.11 PC/104 BUS (CN6, CN7)                                           | 10        |
| 2.3.12 CRT Connector (CN8)                                             | 10        |
| 2.3.13 Video-in Connector (ĆN12)                                       | 11        |
| 2.3.14 Video-out Connector (CN13)                                      | 11        |
| 2 3 15 HDD Drive Connector (IDE1)                                      | 11        |
| 2 3 16 Ernt Panal Connector (11)                                       | 11        |
| 2.3.10 Flow Fand Connector (CN11)                                      | 1 1       |
| 2.3.17 LCD Pallet Control (CNT1)                                       | 1 1       |
| 2.3.18 LVDS collinector (CN10)                                         | 12        |
| 2.3.19 KJ-45 (LAN1)                                                    | 12        |
| 2.3.20 Audio1 & Audio2                                                 | 12        |
| 2.3.21 External Audio Connector (J3)                                   | 12        |
| 2.3.22 CD-IN Connector (J2)                                            | 12        |
| 2.3.23 Printer Connector (LPTA 1)                                      | 13        |
| 2.3.24 External Keyboard & Mouse (KM1)                                 | 13        |
| 2.3.25 Double Type A USB port (USB1)                                   | 13        |
| 2.3.26 Disk On Chip Socket (DOC1)                                      | 13        |
|                                                                        |           |
| 3. SOFTWARE UTILITIES                                                  | 14        |
| 3.1 UTILITY CD FILE                                                    | 14        |
| 3.2. SETUP                                                             | 14        |
| 4 AMI BIOS SETUP                                                       | 15        |
|                                                                        | 15        |
|                                                                        | 10        |
|                                                                        | 10        |
|                                                                        | 17        |
| 4.4. ADVANCED CHIPSET SETUP                                            | 20        |
| 4.5. POWER MANAGEMENT                                                  | 22        |
| 4.6. PCI/PLUG AND PLAY                                                 | 24        |
| 4.7. PERIPHERAL SETUP                                                  | 26        |
| 4.8. AUTO-DETECT HARD DISKS                                            | 27        |
| 4.9. PASSWORD SETTING                                                  | 27        |
| 4.10. SETTING THE PASSWORD                                             | 27        |
| 4.11. PASSWORD CHECKING                                                | 27        |
| 4 12 LOAD DEFAULT SETTING                                              |           |
| A 12 1 Auto Configuration with Optimal Setting                         | ידע<br>בנ |
| 7.12.1. Auto Confinguitation with Optimar Setting                      | 27        |
|                                                                        | 28        |
| 4.13. BIOS EXTL                                                        | 28        |
| 4.13.1. Save Settings and Exit.                                        | 28        |
| 4.13.2. Exit Without Saving                                            | 28        |
| 4 14 BIOS UPDATE                                                       | 29        |

### **0.PREFACE**

### 0.1 COPYRIGHT NOTICE AND DISCLAIMER

This document is copyrighted, 2002, by Acrosser Technology Co., Ltd. All rights are reserved. No part of this manual may be reproduced, copied, transcribed, stored in a retrieval system, or translated into any language or computer language in any form or by any means, such as electronic, mechanical, magnetic, optical, chemical, manual or other means without the prior written permission or original manufacturer.

Acrosser Technology assumes no responsibility or warranty with respect to the content in this manual and specifically disclaims any implied warranty of merchantability or fitness for any particular purpose. Furthermore, Acrosser Technology reserves the right to make improvements to the products described in this manual at any times without notice.

Such revisions will be posted on the Internet (WWW.ACROSSER.COM) as soon as possible.

Possession, use, or copy of the software described in this publication is authorized only pursuant to valid written license from Acrosser or an authorized sub licensor.

#### ACKNOWLEDGEMENTS

Acrosser, AMI, IBM PC/AT, ALI, Windows 3.1, MS-DOS...are registered trademarks. All other trademarks and registered trademarks are the property of their respective owners.

### 0.2 WELCOME TO THE AR-B9638 CPU BOARD

This guide introduces the Acrosser AR-B9638 CPU Board.

Use information provided in this manual describes this card's functions and features. It also helps you start, set up and operate your AR-B9638. General system information can also be found in this publication.

### 0.3 BEFORE YOU USE THIS GUIDE

Please refer to the Chapter 3, "Setting System," in this guide, if you have not already installed this AR-B9638. Check the packing list before you install and make sure the accessories are completely included. AR-B9638 CD provides the newest information regarding the CPU card. Please refer to the README.DOC file of the enclosed utility diskette. It contains the modification and hardware & software information, and adding the description or modification of product function after manual printed.

### 0.4 RETURNING YOUR BOARD FOR SERVICE

If your board requires any services, contact the distributor or sales representative from whom you purchased the product for service information. If you need to ship your board to us for service, be sure it is packed in a protective carton. We recommend that you keep the original shipping container for this purpose.

You can help assure efficient servicing for your product by following these guidelines:

1. Include your name, address, daytime telephone, facsimile number and E-mail.

2. A description of the system configuration and/or software at the time of malfunction.

3. A brief description of the problem occurred.

#### 0.5 TECHNICAL SUPPORT AND USER COMMENTS

Users comments are always welcome as they assist us in improving the quality of our products and the readability of our publications. They create a very important part of the input used for product enhancement and revision.

We may use and distribute any of the information you provide in any way appropriate without incurring any obligation. You may, of course, continue to use the information you provide.

If you have any suggestions for improving particular sections or if you find any errors on it, please send your comments to Acrosser Technology Co., Ltd. or your local sales representative and indicate the manual title and book number.

Internet electronic mail to: <u>Sales@acrosser.com</u> acrosser@tp.globalnet.com.tw

### 0.6 ORGANIZATION

This manual covers the following topics (see the Table of Contents for a detailed listing):

- Chapter 1," Introduction", notifies you how to avoid the damages against this CPU Card as well as describes the background of this manual and the specification of AR-B9638.
- Chapter 2, "Hardware Configuration" outlines the components' locations and their functions. From this part, you can find how to set jumper and configure this card, as you need.
- Chapter 3, "Software Utilities" provide helpful information about the proper installations of the VGA and LAN function.
- Chapter 4," AMI BIOS Setup," indicates you how to set up the BIOS configurations.

### 0.7 STATIC ELECTRICITY PRECAUTIONS

Before removing the board from its anti-static bag, read this section about static electricity precautions.

Static electricity is a constant danger to computer systems. The charge that can build up in your body may be more than sufficient to damage integrated circuits on any PC board. It is, therefore, important to observe basic precautions whenever you use or handle computer components. Although areas with humid climates are much less prone to static build-up, it is always best to safeguard against accidents that may result in expensive repairs. The following measures should be sufficient to protect your equipment from static discharge:

- Touch a grounded metal object to discharge the static electricity in your body (or ideally, wear a grounded wrist strap).
- When unpacking and handling the board or other system components, place all materials on an anti-static surface.
- Be careful not to touch the components on the board, especially the "golden finger" connectors on the bottom of the board.

## **1. OVERVIEW**

This chapter provides an overview of your system features and capabilities. The following topics are covered:

- Specification
- Packing List

### **1.1 SPECIFICATION**

- CPU: Supports Intel Socket 370 Pentium III up to 850 MHz or Celeron up to 800 MHz
- CHIPSET: INTEL 443 BX
- **RAM MEMORY:** Supports 1 168-pin DIMM (PC-100 SDRAM) sockets, 256Mb max.
- **CACHE SIZE:** Internal 128KB L2 cache inside the CPU.
- **ETHERNET:** Uses RT8139C chipset, supports 10/100M Base T with RJ-45 connector built-in LED.
- **SUPER I/O:** 2 PCI IDE---with one 2.54 mm 40-pin connectors, and one 2.0mm 44pin connector.
  - 1 FDC---with 2.54mm 34 -pin connector.
  - 1 Parallel--- with 2.0 mm 26-pin connector. Supports SPP/EPP/ECP mode.
  - 4 RS-232C-COM ports with 2.54mm 40-pin connector located at bracket.
  - RS-232C/RS485 is selected by jumper and use the same connector.
  - IrDA uses 2.54mm 5-pin header.
- BIOS: AMI flash BIOS (256KB, including VGA/LCD/LAN BIOS) Supports utility program for easy to update new version of BIOS.
- **KEYBOARD/MOUSE:** PS/2 compatible with 2.0mm 6-pin JST connector
- BUS INTERFACE: PC-104, PCI slot
- **VGA/LCD DISPLAY:** SMI SM721G4 with 2MB VRAM internally.
  - CRT-with 2.0mm 10-pin connector
  - LCD-with DF9 1.0mm 44-pin connector.(IIDA DF9-51P-1V)
- SYSTEM POWER REQUIREMENT: +5V,4.35A & +12V,0.15A (typical).
- USB: Built-in 2 ports USB interface with 2.54mm 8-pin headers.
- **RTC:** Chipset included. Supports ACPI Function with 10 years data retention.
- SPEAKER: Supports on-board buzzer.
- **FLASH DISK:** Supports 1 DiskOnChip Socket 144MB.
- H/W MONITORING: Built-in (Winbond W83977TF-AW) hardware monitoring chipset.
- **HEADERS:** 2-pin Reset, hard disk LED, and power.
  - 3-pin CPU fan connector
- CPU SP: Separated Vcore and Vio.
- CE DESIGN-IN: Add EMI components to COM ports, Parallel port, CRT, USB, Keyboard, and PS/2 mouse. Designed in accordance with EMC requirements.
- **PC BOARD:** 6 layers, EMI considered, especially in switching power layout.
- BOARD DIMENSION: Compact size 203mm x 146mm(7.99" x 5.74")

### **1.2 PACKING LIST**

- The quick setup manual
- 1 AR-B9638 CPU board
- 1 Hard disk drive adapter cable
- I Floppy disk drive adapter cable
- 1 Parallel port adapter cable mounted on one bracket
- 1 software utility CD
- 4 RS-232 interface cable
- 1 CRT adapter cable
- 1 Video out adapter cable

# 2. HARDWARE CONFIGURATION

Four parts are included:

- Jumper & Connector Quick Reference Table
- Components' Locations
- Configuration and Jumper settings
- Connector Pin Assignments

### 2.1 JUMPER & CONNECTOR QUICK REFERENCE TABLE

### SWITCH & JUMPER:

| SERIAL PORT A~D Voltage Select                                  | JP1~JP4        |
|-----------------------------------------------------------------|----------------|
| DOC Mapping Address                                             | JP5            |
| RS232/RS422/RS485 Select                                        | JP6, JP22~JP24 |
| Clear CMOS Jumper                                               | JP7            |
| LVDS Rising or Falling Select                                   | JP8            |
| LCD Panel Voltage Select                                        | JP10           |
| CONNECTOR:                                                      |                |
| Floppy Disk Drive Connector                                     | CN1, CN3       |
| Serial Port A~D (A: RS-232/422/485(COM1), B~D: RS-232 (COM2-4)) | CN2            |
| Reset Switch                                                    | CN9            |
| IR Connector                                                    | CN5            |
| PC/104 BUS                                                      | CN6, CN7       |
| CRT Connector                                                   | CN8            |
| Video In                                                        | CN12           |
| Video Out Connector                                             | CN13           |
| Hard Disk Drive Connector (2.0mm 44pin)                         | IDE1           |
| Front Panel Connector                                           | J1             |
| LCD Panel Connector                                             | CN11           |
| LVDS Connector                                                  | CN10           |
| Ethernet RJ-45 Connector                                        | LAN1           |
| Audio1 & Audio2                                                 | AUDIO          |
| External Audio Connector                                        | J3             |
| CD-IN Connector                                                 | J2             |
| Watch Dog LED Connector                                         | J5             |
| Printer Connector                                               | LPTA1          |
| External Keyboard & Mouse Connector                             | KM1            |
| USB Connector                                                   | USB1           |
| Disk On Chip Socket                                             | DOC1           |
|                                                                 |                |

### 2.2. COMPONENT LOCATIONS

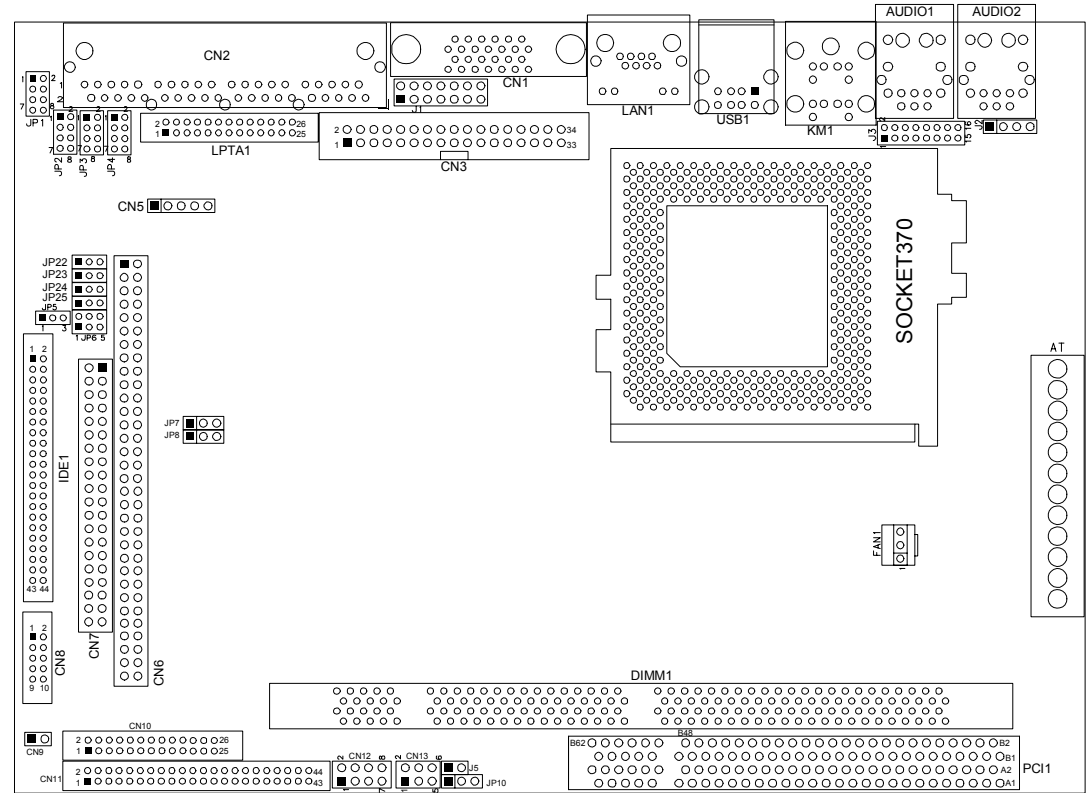

AR-B9638 Connector, Jumper and Component Locations

### 2.3. HOW TO SET JUMPERS

A jumper consists of two or three metal pins with a plastic base mounted on the card, and a small plastic cap (with a metal contact inside) to connect the pins, so you can set up your hardware configuration by "open" or close the pins. The jumper can be combined into sets, which called jumper blocks. When the jumpers are all in the block, you have to put them together to set up the hardware configuration. The figure below shows how it looks.

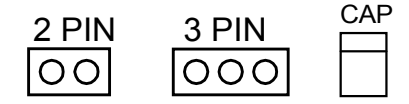

JUMPERS AND CAP

If a jumper has three pins, for example, labeled PIN1, PIN2, and PIN3, you can either connect PIN1 & PIN2 to create one setting and shorting or connect PIN2 & PIN3 to create another setting. The jumper setting rules are applied throughout this manual.

### 2.3.1 SERIAL PORT A~D Voltage Select (JP1~JP4)

JP1: Port A JP2: Port B JP3: Port C JP4: Port D 1 0 2 <u>"</u>" רטֿטטטטטטטט ŬUUUUUUUU Γΰυυυυυυυῦ 0000 В F F 7008 JP1~JP4 Header Serial Port Real View Pin 1-2→+5V(Default) Pin 3-4→+12V

### 2.3.2 DOC Mapping Address (JP5)

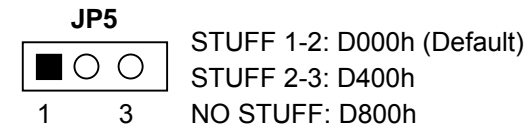

Pin 5-6→+12V Pin 7-8→GND

### 2.3.3 RS232/RS422/RS485 Select (COM1)

| JP6, J | IP22~JF | <b>P</b> 24 |   |     |                       |       |        |      |
|--------|---------|-------------|---|-----|-----------------------|-------|--------|------|
|        |         | 2           | 6 |     |                       |       |        |      |
|        | JP6     |             |   | JP  | 22 JP:<br>) ○ □ □ □ □ | 23 JP | 24 JP2 | 25   |
| _      |         | 1           | 5 | 1   | 1                     | 1     | 1      |      |
|        |         |             |   | JP6 | JP22                  | JP24  | JP23   | JP25 |
| [      | RS-     | ·232        |   | 1-2 | 1-2                   | 1-2   | 1-2    | 1-2  |
|        | RS-     | 422         |   | 3-4 | 2-3                   | 2-3   | 2-3    | 2-3  |
|        | RS-     | 485         |   | 5-6 | 2-3                   | 2-3   | 2-3    | 2-3  |

### 2.3.4 Clear CMOS Jumper (JP7)

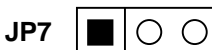

1-2: Normal (default)

2-3: Clear CMOS

### 2.3.5 LVDS Rising or Failing Select (JP8)

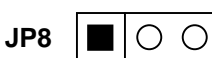

1-2: Rising Edge (default) 2-3: Failing Edge

### 2.3.6 LCD Panel Voltage Select (JP10)

JP10 O O

1-2: +5V 2-3: +3.3V (default)

### 2.3.7 Floppy Disk Drive Connector (CN1, CN3)

AR-B9638 has two FDD connectors. "CN3" is standard 34-pins box header;"CN1" is propriety external connectors.

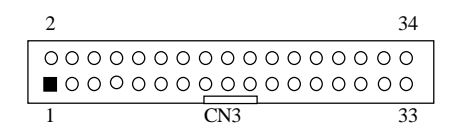

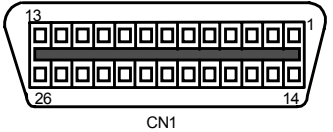

### **CN1** Pin definition:

| Pin No | Pin definition | Pin No | Pin definition |
|--------|----------------|--------|----------------|
| 1      | INDEX#         | 14     | VCC            |
| 2      | VCC            | 15     | DSB#           |
| 3      | VCC            | 16     | DSKCHG#        |
| 4      | DSA#           | 17     | DRVEN0         |
| 5      | DRVEN1         | 18     | MOA#           |
| 6      | MOB#           | 19     | DIR#           |
| 7      | GND            | 20     | STEP#          |
| 8      | WD#            | 21     | GND            |
| 9      | GND            | 22     | GND            |
| 10     | GND            | 23     | WE#            |
| 11     | GND            | 24     | +12V           |
| 12     | RDATA#         | 25     | TRACK0#        |
| 13     | HEAD           | 26     | WP#            |

### **CN3 Pin definition:**

| Pin No | Pin definition | Pin No | Pin definition |
|--------|----------------|--------|----------------|
| 1      | GND            | 2      | DRVEN0         |
| 3      | GND            | 4      | NC             |
| 5      | GND            | 6      | DRVEN1         |
| 7      | GND            | 8      | INDEX#         |
| 9      | GND            | 10     | MOA#           |
| 11     | GND            | 12     | DSB#           |
| 13     | GND            | 14     | DSA#           |
| 15     | GND            | 16     | MOB#           |
| 17     | GND            | 18     | DIR#           |
| 19     | GND            | 20     | STEP#          |
| 21     | GND            | 22     | WD#            |
| 23     | GND            | 24     | WE#            |
| 25     | GND            | 26     | TRACK0#        |
| 27     | GND            | 28     | WP#            |
| 29     | GND            | 30     | RDATA#         |
| 31     | GND            | 32     | HEAD#          |
| 33     | GND            | 34     | DSKCHG#        |

### 2.3.8 Serial Port A~D (A: RS-232/422/485 (COM1), B~D: RS-232 (COM2~4))

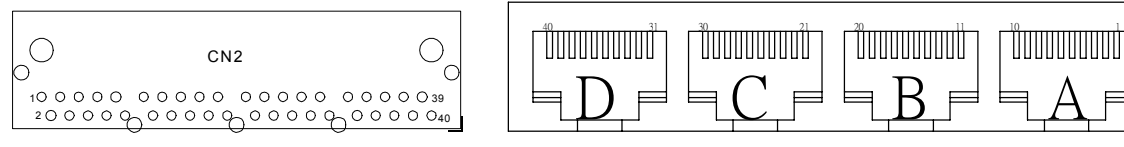

**TOP** View

**Real View** 

### **CN2 Pin Definition**

| No | Definition       | No | Definition      |
|----|------------------|----|-----------------|
| 1  | DCD1# / 485_TXD- | 2  | CTS1#           |
| 3  | RTS1#            | 4  | DSR1#           |
| 5  | RXD1 / 485_TXD+  | 6  | TXD1 / 485_RXD+ |
| 7  | DTR1# / 485_RXD- | 8  | GND             |
| 9  | VIN1             | 10 | RI1#            |
| 11 | DCD2#            | 12 | CTS2#           |
| 13 | RTS2#            | 14 | DSR2#           |
| 15 | RXD2             | 16 | TXD2            |
| 17 | DTR2#            | 18 | GND             |
| 19 | VIN2             | 20 | RI2#            |
| 21 | DCD3#            | 22 | CTS3#           |
| 23 | RTS3#            | 24 | DSR3#           |
| 25 | RXD3             | 26 | TXD3            |
| 27 | DTR3#            | 28 | GND             |
| 29 | VIN3             | 30 | RI3#            |
| 31 | DCD4#            | 32 | CTS4#           |
| 33 | RTS4#            | 34 | DSR4#           |
| 35 | RXD4             | 36 | TXD4            |
| 37 | DTR4#            | 38 | GND             |
| 39 | VIN4             | 40 | RI4#            |

### 2.3.9 Reset Switch (CN9)

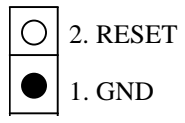

### 2.3.10 IR Connector (CN5)

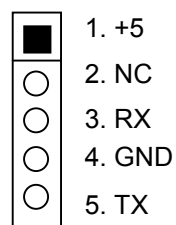

### 2.3.11 PC/104 BUS (CN6, CN7)

#### **CN6** Pin definition

| Pin No | Signal  | Pin No | Signal   | Pin No | Signal | Pin No | Signal   |
|--------|---------|--------|----------|--------|--------|--------|----------|
| 1      | -IOCHCK | 2      | GND      | 33     | SA14   | 34     | –DACK1   |
| 3      | SD7     | 4      | RSTDRV   | 35     | SA13   | 36     | DREQ1    |
| 5      | SD6     | 6      | VCC      | 37     | SA12   | 38     | -REFRESH |
| 7      | SD5     | 8      | IRQ9     | 39     | SA11   | 40     | SYSCLK   |
| 9      | SD4     | 10     | Not Used | 41     | SA10   | 42     | IRQ7     |
| 11     | SD3     | 12     | DREQ2    | 43     | SA9    | 44     | IRQ6     |
| 13     | SD2     | 14     | Not Used | 45     | SA8    | 46     | IRQ5     |
| 15     | SD1     | 16     | -ZEROWS  | 47     | SA7    | 48     | IRQ4     |
| 17     | SD0     | 18     | (+12V)   | 49     | SA6    | 50     | IRQ3     |
| 19     | IOCHRDY | 20     | GND      | 51     | SA5    | 52     | –DACK2   |
| 21     | AEN     | 22     | -SMEMW   | 53     | SA4    | 54     | TC       |
| 23     | SA19    | 24     | -SMEMR   | 55     | SA3    | 56     | BALE     |
| 25     | SA18    | 26     | –IOW     | 57     | SA2    | 58     | VCC      |
| 27     | SA17    | 28     | –IOR     | 59     | SA1    | 60     | OSC      |
| 29     | SA16    | 30     | -DACK3   | 61     | SA0    | 62     | GND      |
| 31     | SA15    | 32     | DREQ3    | 63     | GND    | 64     | GND      |

### **CN7** Pin definition

| Pin No | Signal   | Pin No | Signal   |
|--------|----------|--------|----------|
| 1      | GND      | 2      | GND      |
| 3      | -SBHE    | 4      | -MEMCS16 |
| 5      | LA23     | 6      | -IOCS16  |
| 7      | LA22     | 8      | IRQ10    |
| 9      | LA21     | 10     | IRQ11    |
| 11     | LA20     | 12     | IRQ12    |
| 13     | LA19     | 14     | IRQ15    |
| 15     | LA18     | 16     | IRQ14    |
| 17     | LA17     | 18     | –DACK0   |
| 19     | -MEMR    | 20     | DREQ0    |
| 21     | -MEMW    | 22     | –DACK5   |
| 23     | SD8      | 24     | DREQ5    |
| 25     | SD9      | 26     | –DACK6   |
| 27     | SD10     | 28     | DREQ6    |
| 29     | SD11     | 30     | –DACK7   |
| 31     | SD12     | 32     | DREQ7    |
| 33     | SD13     | 34     | VCC      |
| 35     | SD14     | 36     | -RMASTER |
| 37     | SD15     | 38 GND |          |
| 39     | Not Used | 40     | GND      |

# 2.3.12 CRT Connector (CN8)

Pin definition

| No | Definition | No | Definition |
|----|------------|----|------------|
| 1  | R          | 2  | GND        |
| 3  | G          | 4  | GND        |
| 5  | В          | 6  | GND        |
| 7  | VSYNC      | 8  | DDCDATA    |
| 9  | HSYNC      | 10 | DDCLK      |

### 2.3.13 Video-in Connector (CN12)

The SAA7111A offers four analog signal inputs, two analog main channels with source switch, clamp circuit, analog amplifier, anti-alias filter and video CMOS ADC. Fully programmable static gain for the main channels or automatic gain control for the selected CVBS or Y/C channel.

| No | Definition | No | Definition |
|----|------------|----|------------|
| 1  | AI22       | 2  | GND        |
| 3  | AI21       | 4  | GND        |
| 5  | AI12       | 6  | GND        |
| 7  | AI11       | 8  | GND        |

### 2.3.14 Video-out Connector (CN13)

| No | Definition | No | Definition |
|----|------------|----|------------|
| 1  | CVBS       | 2  | GND        |
| 3  | Y          | 4  | GND        |
| 5  | С          | 6  | GND        |

### 2.3.15 HDD Drive Connector (IDE1)

| Pin No | Signal | Pin No | Signal | Pin No | Signal | Pin No | Signal   |
|--------|--------|--------|--------|--------|--------|--------|----------|
| 1      | RESET# | 2      | GND    | 23     | SA14   | 24     | –DACK1   |
| 3      | DATA7  | 4      | DATA8  | 25     | SA13   | 26     | DREQ1    |
| 5      | DATA6  | 6      | DATA9  | 27     | SA12   | 28     | -REFRESH |
| 7      | DATA 5 | 8      | DATA10 | 29     | SA11   | 30     | SYSCLK   |
| 9      | DATA 4 | 10     | DATA11 | 31     | SA10   | 32     | IRQ7     |
| 11     | DATA 3 | 12     | DATA12 | 33     | SA9    | 34     | IRQ6     |
| 13     | DATA 2 | 14     | DATA13 | 35     | SA8    | 36     | IRQ5     |
| 15     | DATA 1 | 16     | DATA14 | 37     | SA7    | 38     | IRQ4     |
| 17     | DATA 0 | 18     | DATA15 | 39     | SA6    | 40     | IRQ3     |
| 19     | GND    | 20     | NC     | 41     | SA5    | 42     | –DACK2   |
| 21     | DDRQ   | 22     | GND    | 43     | SA4    | 44     | TC       |

### 2.3.16 Front Panel Connector (J1)

| Pin No | Signal  | Pin No | Signal |
|--------|---------|--------|--------|
| 1      | ACTLED# | 2      | VCC3   |
| 3      | SPDLED# | 4      | VCC3   |
| 5      | HDLED#  | 6      | VCC    |
| 7      | GND     | 8      | PWRLED |
| 9      | ESPK    | 10     | VCC    |
| 11     | KEYLOCK | 12     | GND    |
| 13     | RESET#  | 14     | GND    |

### 2.3.17 LCD Panel Connector (CN11)

| Pin No | Signal | Pin No | Signal | Pin No | Signal | Pin No | Signal |
|--------|--------|--------|--------|--------|--------|--------|--------|
| 1      | GND    | 2      | CLK    | 23     | D12/G4 | 24     | D13/G5 |
| 3      | GND    | 4      | HS     | 25     | NC     | 26     | NC     |
| 5      | VS     | 6      | GND    | 27     | GND    | 28     | D16/R0 |
| 7      | NC     | 8      | NC     | 29     | D17/R1 | 30     | D18/R2 |
| 9      | D0/B0  | 10     | D1/B1  | 31     | D19/R3 | 32     | D20/R4 |
| 11     | D2/B2  | 12     | D3/B3  | 33     | D21/R5 | 34     | GND    |
| 13     | GND    | 14     | D4/B4  | 35     | VDD    | 36     | VDD    |
| 15     | D5/B5  | 16     | NC     | 37     | +12V   | 38     | +12V   |
| 17     | NC     | 18     | D8/G0  | 39     | GND    | 40     | GND    |
| 19     | D9/G1  | 20     | GND    | 41     | FPEN   | 42     | DE     |
| 21     | D10/G2 | 22     | D11/G3 | 43     | GND    | 44     | VDDEN  |

### 2.3.18 LVDS Connector (CN10)

| Pin No | Signal | Pin No | Signal |
|--------|--------|--------|--------|
| 1      | TX0-   | 2      | GND    |
| 3      | TX0+   | 4      | GND    |
| 5      | TX1-   | 6      | VCC3   |
| 7      | TX1+   | 8      | VCC3   |
| 9      | TX2-   | 10     | TX1+   |
| 11     | TX2+   | 12     | GND    |
| 13     | TCLK-  | 14     | GND    |
| 15     | TCLK+  | 16     | +12V   |
| 17     | TX3-   | 18     | +12V   |
| 19     | TX3+   | 20     | GND    |
| 21     | NC     | 22     | NC     |
| 23     | VCC3   | 24     | NC     |
| 25     | VCC3   | 26     | NC     |

### 2.3.19 RJ-45 (LAN1)

| 1: TPTX+<br>2: TPTX-<br>3: TPRX+ |
|----------------------------------|
| 4: GND<br>5: GND                 |
| 6: TPRX-<br>7: GND<br>8: GND     |

### 2.3.20 Audio1 & Audio2

| AUDIO 1 | L in<br>L out | AUDIO 2 | Mic<br>Spk |
|---------|---------------|---------|------------|
|---------|---------------|---------|------------|

### 2.3.21 External Audio Connector (J3)

| 2       | 16 |
|---------|----|
| 0000000 | 0  |
| ∎000000 | 0  |
| 1       | 15 |

| Pin No | Signal | Pin No | Signal |
|--------|--------|--------|--------|
| 1      | LINE_R | 2      | GND    |
| 3      | GND    | 4      | NC     |
| 5      | MIC    | 6      | ENAVEE |
| 7      | TX0-   | 8      | TX0+   |
| 9      | TX1-   | 10     | TX1+   |
| 11     | TX2-   | 12     | TX2+   |
| 13     | TCLK-  | 14     | TCLK+  |
| 15     | TX3-   | 16     | TX3+   |

# 2.3.22 CD-IN Connector (J2)

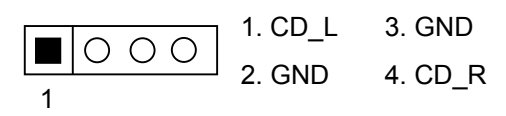

### 2.3.23 Printer Connector (LPTA 1)

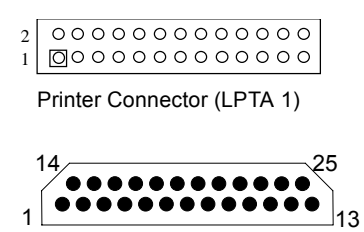

2.3.24 External Keyboard & Mouse (KM1)

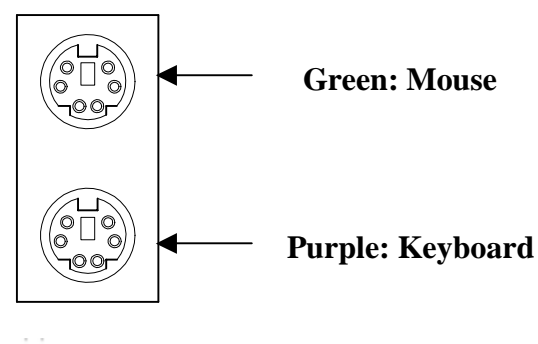

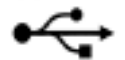

### 2.3.25 Double Type A USB port (USB1)

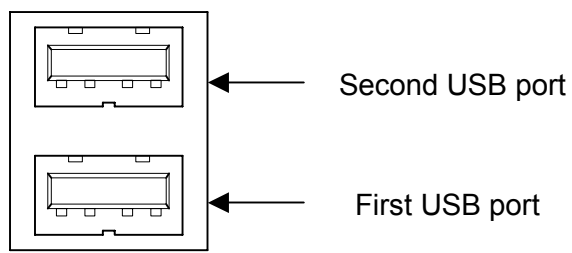

### 2.3.26 Disk On Chip Socket (DOC1)

DOC: 32 pin Disk-on-chip socket The pin assignments are as follows:

| PIN | ASSIGNMENT | PIN | ASSIGNMENT |
|-----|------------|-----|------------|
| 1   | NC         | 17  | SD3        |
| 2   | NC         | 18  | SD4        |
| 3   | NC         | 19  | SD5        |
| 4   | SA12       | 20  | SD6        |
| 5   | SA7        | 21  | SD7        |
| 6   | SA6        | 22  | CE         |
| 7   | SA5        | 23  | SA10       |
| 8   | SA4        | 24  | OE         |
| 9   | SA3        | 25  | SA11       |
| 10  | SA2        | 26  | SA9        |
| 11  | SA1        | 27  | SA8        |
| 12  | SA0        | 28  | NC         |
| 13  | SD0        | 29  | NC         |
| 14  | SD1        | 30  | VCC        |
| 15  | SD2        | 31  | WR         |
| 16  | GND        | 32  | VCC        |

# **3. SOFTWARE UTILITIES**

Sections includes:

- Utility CD File List
- Setup

### **3.1 UTILITY CD FILE**

| 9638_DRV#1   | 9638_DRV 2      | 9638_DRV#3   | 9638_DRV#4 | 9638_DRV#5 | 9638_DRV#6 |
|--------------|-----------------|--------------|------------|------------|------------|
| FREEBSD      | WFW311          | DMI          | INTEL/95   | SCSIDRV    | MANUAL.PDF |
| LINUX        | NT351           | WINDIAG/WIN4 | INTEL/NT   | W95VGA     |            |
| NDIS2DOS     | MSLANMAN.DOS    | BROM         |            | WINNTVGA   |            |
| NDIS2OS2     | MSLANMAN.OS2    | MACOS        |            | WD         |            |
| NWCLIENT     | NWSERVER/311    | RTOS         |            |            |            |
| NWSERVER/4X  | NWSERVER/312    | W98600.EXE   |            |            |            |
| NWSERVER/500 | NWSERVER/40     |              |            |            |            |
| RTSPKT       | CLIENT32        |              |            |            |            |
| SCO          | UW7             |              |            |            |            |
| TXT          | WIN95A          |              |            |            |            |
| WIN2000      | WINDIAG/WIN2000 |              |            |            |            |
| W95OSR2      | WINDIAG/WIN9X   |              |            |            |            |
| WIN98        |                 |              |            |            |            |
| WINNT4       |                 |              |            |            |            |
| FILEPATH.LST |                 |              |            |            |            |
| MAINNENU.TXT |                 |              |            |            |            |
| RSET8139.EXE |                 |              |            |            |            |
| VERSION.TXT  |                 |              |            |            |            |
| HELP8139.EXE |                 |              |            |            |            |
| NETRTS.INF   |                 |              |            |            |            |
| OEMSETUP.INF |                 |              |            |            |            |
| README.TXT   |                 |              |            |            |            |
| RELEASE.DOC  |                 |              |            |            |            |

#### Remark:

1.W98600.EXE is a WIN98 DRIVER for VGA.

2.DRV#1~DRV#2 is ETHERNET DRIVER disk.

3.DRV#4 DISK is INTEL CHIPSET 440BX PIIX4 SETUP DRIVER

4.DRV#5 DISK is SCSI DRIVER FOR WIN95, NT AND WIN98, NT DRIVERS

### 3.2. SETUP

#### WIN95 VGA SETUP

To update display driver by choosing display interface card, put disk#5 in driver A, the driver of 65548 will be found, and reboot your system after setup will be ok.

#### **PIIX4 DRIVER SETUP**

WIN95: The first step is to execute the INTEL\95\SETUP.EXE in DISK#4, the system will update the driver automatically, the next step is to reboot the system, and then the driver of PIIX4 CHIPSET will be installed to the system correctly.

WINNT: The first step is to execute the INTEL\NT\SETUP.EXE in DISK#4, the system will update the driver automatically, the next step is to reboot the system, and then the driver of PIIX4 CHIPSET will be installed to the system correctly.

# 4. AMI BIOS SETUP

The following topics are covered:

- BIOS Setup Overview
- Standard CMOS Setup
- Advanced CMOS Setup
- Advanced Chipset Setup
- Power Management
- PCI/Plug and Play
- Peripheral Setup
- Hardware Monitor Setup
- Auto-Detect Hard Disks
- Password Setting
- Load Default Setting
- BIOS Exit
- BIOS Update

### 4.1. BIOS SETUP OVERVIEW

The BIOS is a program used to initialize and set up the I/O system of the computer, which includes the PCI bus and connected devices such as the video display, diskette drive, and the keyboard.

The BIOS provides a menu-based interface to the console subsystem. The console subsystem contains special software, called firmware that interacts directly with the hardware components and facilitates interaction between the system hardware and the operating system.

The BIOS Default Values ensure that the system will function at its normal capability. In the worst situation the user may have corrupted the original settings set by the manufacturer.

After the computer is turned on, the BIOS will perform diagnostics on the system and display the size of the memory that is being tested. Press the [Del] key to enter the BIOS Setup program, and then the main menu will show on the screen.

The BIOS Setup main menu includes some options. Use the [Up/Down] arrow key to highlight the option that you wish to modify, and then press the [Enter] key to select the option and configure the functions.

| AMIBIOS HIFLEX SETUP UTILITY - VERSION 1.30            |  |  |  |
|--------------------------------------------------------|--|--|--|
| (C) 2000 American Megatrends, Inc. All Rights Reserved |  |  |  |
|                                                        |  |  |  |
| Standard CMOS Setup                                    |  |  |  |
| Advanced CMOS Setup                                    |  |  |  |
| Advanced Chipset Setup                                 |  |  |  |
| Power Management Setup                                 |  |  |  |
| PCI/Plug and Play Setup                                |  |  |  |
| Peripheral Setup                                       |  |  |  |
| Hardware Monitor Setup                                 |  |  |  |
| Auto-Detect Hard Disks                                 |  |  |  |
| Change User Password                                   |  |  |  |
| Change Supervisor Password                             |  |  |  |
| Auto Configuration with Defaults                       |  |  |  |
| Save Settings and Exit                                 |  |  |  |
| Exit Without Saving                                    |  |  |  |
|                                                        |  |  |  |
| Exit without saving the current settings               |  |  |  |
| ESC: Exit ↑↓: Sel F2/F3: Color F10: Save & Exit        |  |  |  |

**BIOS: Setup Main Menu** 

#### CAUTION:

- 1. The factory-default setting of AR-B9638 is the <Auto Configuration with Optimal Settings>. Acrosser recommends you using the BIOS default settings unless you are very familiar with the settings function. Or you can contact the technical support engineers (FAE).
- If the BIOS loses the settings, the CMOS will detect the <Auto Configuration with Fail Safe Settings> to boot the
  operating system. This option will reduce the performance of the system. Acrosser recommends you choosing the
  <Auto Configuration with Optimal Settings> in the main menu. This option gives best-case values that should optimize
  system performance.
- 3. The BIOS settings are described in detail in this section.

### 4.2. STANDARD CMOS SETUP

The <Standard CMOS Setup> option allows you to record some basic system hardware configurations and set the system clock and error handling. If the CPU board is already installed in a working system, you will not need to select this option anymore.

| 1                                                                                                    |                                            |  |  |  |
|----------------------------------------------------------------------------------------------------|--------------------------------------------|--|--|--|
| AMIBIOS SETUP – STANDARD CMOS SETUP<br>(C) 2000 American Megatrends, Inc. All Rights Reserved                                                                                                    |                                            |  |  |  |
| Date (mm:dd:yyyy): Tue, Jul 03, 2001<br>Time (hh:mm:ss): 15:07:14                                                                                                    | Base Memory: 640 KB<br>Extd Memory: 127 MB |  |  |  |
| Floppy Drive A: 1.44MB 3 1/2<br>Floppy Drive B: Not Installed                                                                                                    |                                            |  |  |  |
| Type Size Cyln Head Wpcor<br>Pri Mater: Not Installed<br>Pri Slave: Not Installed<br>Sec Master: Not Installed<br>Sec Slave: Not Installed                                                                                             | m Sec Mode Mode Mode Mode                  |  |  |  |
| Boot Sector Virus Protection Disabled                                                                                                    |                                            |  |  |  |
| Month:         Jan – Dec         ESC:         Exit         ↑↓:         Sel           Day:         01 – 31         PgUp/ PgDn:         Modify           Year:         1901 – 2099         F1:         Help         F2/F3:         Color |                                            |  |  |  |

#### **BIOS: Standard CMOS Setup**

#### Date & Time Setup

Highlight the <Date> field and then press the [Page Up] /[Page Down] or [+]/[-] keys to set the current date. Follow the month, day and year format.

Highlight the <Time> field and then press the [Page Up] /[Page Down] or [+]/[-] keys to set the current date. Follow the hour, minute and second format.

The user can bypass the date and time prompts by creating an AUTOEXEC.BAT file. For information about how to create this file, please refer to the MS-DOS manual.

#### **Floppy Setup**

The <Standard CMOS Setup> option records the types of floppy disk drives installed in the system. The available options for drives A and B are:

To enter the configuration value for a particular drive, highlight its corresponding field and then select the drive type using the left-or right-arrow key.

#### Hard Disk Setup

The BIOS supports various types for user settings, The BIOS supports <Pri Master> and <Pri Slave> so the user can install up to two hard disks. For the master and slave jumpers, please refer to the hard disk's installation descriptions and the hard disk jumper settings.

You can select <AUTO> under the <TYPE> and <MODE> fields. This will enable auto detection of your IDE drives during boot up. This will allow you to change your hard drives (with the power off) and then power on without having to reconfigure your hard drive type. If you use older hard disk drives, which do not support this feature, then you must configure the hard disk drive in the standard method as described above by the <USER> option.

Please set as "Auto" if slave IDE device, which carries FAT16 partition, is used to boot up system.

#### **Boot Sector Virus Protection**

This option protects the boot sector and partition table of your hard disk against accidental modifications. Any attempt to write to them will cause the system to halt and display a warning message. If this occurs, you can either allow the operation to continue or use a bootable virus-free floppy disk to reboot and investigate your system. The default setting is <*Disabled*>. This setting is recommended because it conflicts with new operating systems. Installation of new operating systems requires that you disable this to prevent write errors.

### 4.3. ADVANCED CMOS SETUP

The <Advanced CMOS Setup> option consists of configuration entries that allow you to improve your system performance, or let you set up some system features according to your preference. Some entries here are required by the CPU board's design to remain in their default settings.

| AMIBIOS SETUP – ADVANCED CMOS SETUP |                     |                       |  |
|-------------------------------------|---------------------|-----------------------|--|
| (C) 2000 American Meg               | All Rights Reserved |                       |  |
| Quick Boot                          | Enabled             | Available Options:    |  |
| 1st Boot Device                     | IDE-1               | Disabled              |  |
| 2nd Boot Device                     | CDROM               | → Enabled             |  |
| 3rd Boot Device                     | Disabled            |                       |  |
| 4th Boot Device                     | Disabled            |                       |  |
| Try Other Boot Devices              | Yes                 |                       |  |
| Floppy Access Control               | Read-Write          |                       |  |
| Hard Disk Access Control            | Read-Write          |                       |  |
| S.M.A.R.T. for Hard Disks           | Disabled            |                       |  |
| BootUp Num- Lock                    | On                  |                       |  |
| Floopy Drive Swap                   | Disabled            |                       |  |
| Floopy Drive Seek                   | Disabled            |                       |  |
| PS/2 Mouse Support                  | Enabled             |                       |  |
| Typematic Rate                      | Fast                |                       |  |
| System Keyboard                     | Absent              |                       |  |
| Primary Display                     | VGA/ EGA            |                       |  |
| PASSWORD Check                      | Setup               |                       |  |
| Boot TO OS/ 2 > 64 MB               | No                  | ESC: Exit     ↑↓: Sel |  |
| Wait For 'F1' If Error              | Disabled            | PgUp/ PgDn: Modify    |  |
| Hit 'DEL' Message Display           | Enabled             | F1: Help F2/F3: Color |  |
|                                     |                     |                       |  |
|                                     |                     |                       |  |

Advanced CMOS Setup

#### **Quick Boot**

This category speeds up the <Power On Self Test> (POST) after you power on the computer. If it is set to *Enabled*, the BIOS will shorten or skip some check items during POST.

1st Boot Device2nd Boot Device3rd Boot Device4th Boot DeviceThese options determine where the system looks first for an operating system.

#### **Try Other Boot Devices**

If you have other boot up device other than the above mentioned devices, such as IDE-0, IDE-1, IDE-3, IDE-4, Floppy.

#### **Floppy Access Control**

This option determines the floppy access method, which can be either read only or normal (read/write). When it is set, the data in the floppy is to be read instead of being written." Normal" allows the floppy to be read or written.

#### **HDD Access Control**

This option determines the hard disk access method, which can be either read only or normal (read/write). When it is set to read only, the data in the hard disk is to be read instead of being written." Normal" allows the floppy to be read or written.

Available options: Disabled, Enabled

#### S.M.A.R.T for hard Disks

S.M.A.R.T is abbreviation of Self-Monitoring Analysis and Reporting Technology. It is reliable and precautious technology. When Hard Disk is in disorder, it prevents Hard Disk from the loss of data.

#### **Boot Up Num-Lock**

This item is used to activate the Num-Lock function upon system boot. If the setting is on, after a boot, the Num-Lock light is lit, and the user can automatically use the number keys.

#### Floppy Drive Swap

The option reverses the drive letter assignments of your floppy disk drives in the Swap A, B setting, otherwise you leave the setting to *Disabled* (No Swap). This works separately from the BIOS Features and floppy disk swap feature. It is functionally the same as physically interchanging the connectors of the floppy disk drives. When *<Enabled>*, the BIOS swaps the floppy drive assignments so that Drive A becomes Drive B, and Drive B becomes Drive A under DOS.

#### **Floppy Drive Seek**

If the <Floppy Drive Seek> item is set to *Enabled*, the BIOS will seek the floppy <A> drive one time upon boot up.

#### **PS/2 Mouse Support**

The setting of *Enabled* allows the system to detect a PS/2 mouse on boot up. If it is detected, IRQ12 will be used for the PS/2 mouse. IRQ 12 will be reserved for expansion cards if a PS/2 mouse is not detected. *Disabled* will reserve IRQ12 for expansion cards and therefore the PS/2 mouse will not function.

#### **Typematic Rate**

This item specifies the speed at which a keyboard keystroke is repeated.

#### System Keyboard

The setting of *Absent* allows the system to boot without a keyboard attached to the computer, while the setting of *Present* is in the contrary.

Primary Display

The setting of *Absent*> allows the system to boot without a Primary Display attached to the computer, while the setting of *Present*> is in the contrary.

#### **Password Check**

This option enables password checking every time the computer is powered on or every time the BIOS Setup is executed. If *Always* is chosen, a user password prompt appears every time the computer is turned on. If *Setup* is chosen, the password prompt appears if the BIOS are executed.

#### Boot to OS/2 >64MB

When using the OS/2 operating system with DRAM of greater than 64MB installed, you need to *Enabled* this option; otherwise leave this on the setup default of *Disabled*.

#### Wait for 'F1' If Error

AMIBIOS POST error messages are followed by:

Press <F1> to continue

If this option is set to **Disabled**, the AMIBIOS does not wait for you to press the <F1> key after an error message.

#### Hit 'DEL' Message Display

Set this option to **Disabled** to prevent the following message:

Hit 'DEL' if you want to run setup

It will prevent the message from appearing on the first BIOS screen when the computer boots.

#### **Internal Cache**

This option specifies the caching algorithm used for the L1 internal cache memory. The settings are:

| Setting   | Description                                       |
|-----------|---------------------------------------------------|
| Disabled  | Neither L1 internal cache memory on the CPU or L2 |
|           | secondary cache memory is enabled.                |
| WriteBack | Use the write-back caching algorithm.             |
| WriteThru | Use the write-through caching algorithm.          |
|           |                                                   |

Internal Cache Setting

#### **External Cache**

This option specifies the caching algorithm used for the L2 secondary cache memory. The settings are:

| Setting                | Description                                       |  |
|------------------------|---------------------------------------------------|--|
| Disabled               | Neither L1 internal cache memory on the CPU or L2 |  |
|                        | secondary cache memory is enabled.                |  |
| WriteBack              | Use the write-back caching algorithm.             |  |
| WriteThru              | Use the write-through caching algorithm.          |  |
| External Cache Setting |                                                   |  |

#### Shadow

These options control the location of the contents of the 16KB of ROM beginning at the specified memory location. If no adapter ROM is using the named ROM area, this area is made available to the local bus. The settings are:

| SETTING  | DESCRIPTION                                                                                                    |  |
|----------|----------------------------------------------------------------------------------------------------|--|
| Disabled | The video ROM is not mapped to RAM. The contents of<br>the video ROM cannot be read from or written to cache<br>memory. |  |
| Enabled  | The contents of C000h - C7FFFh are written to the same address in system memory (RAM) for faster execution.             |  |
| Cached   | This option specifies the size of the memory area reserved for legacy ISA adapter cards.                                |  |
|          |                                                                                                    |  |

Shadow Setting

### 4.4. ADVANCED CHIPSET SETUP

| AMIBIOS SETUP – ADVANCED CHIPSET SETUP                                                                                                    |                                                                                                    |                                                                        |  |
|----------------------------------------------------------------------------------------------------|----------------------------------------------------------------------------------------------------|------------------------------------------------------------------------|--|
| Configure SDRAM Timing by SPD<br>SDRAM RAS# to CAS# delay<br>SDRAM RAS# Percharge<br>SDRAM CAS# Latency<br>SDRAM Leadoff Cmd Timing<br>DRAM Integrity Mode<br>DRAM Refresh Rate<br>Memory Hole<br>Graphics Aperture Size<br>8 bit I / O Recovery Time<br>16 bit I / O Recovery Time<br>Assign IRQ for USB<br>ATX Power Supply Controller<br>LCD CRT Selection<br>LCD Type | Enabled<br>2 SCLKS<br>2 SCLKS<br>2 SCLKS<br>Auto<br>Non-ECC<br>15.6 us<br>Disabled<br>64 MB<br>1 Sysclk<br>1 Sysclk<br>Enabled<br>Disabled<br>Both<br>#6 640x480 18 | Available Options:<br>Disabled<br>→ Enabled                            |  |
|                                                                                                    |                                                                                                    | ESC: Exit     ↑↓: Sel<br>PgUp/ PgDn: Modify<br>F1: Help   F2/F3: Color |  |

#### **BIOS: Advanced Chipset Setup**

This option controls the configuration of the board's chipset. Control keys for this screen are the same as for the previous screen.

| AMIBIOS SETUP - ADVANCED CHIPSET SETUP<br>(C) 1999 American Megatrends, Inc. All Rights Reserved                                                                                                    |                                                                                                    |                                                    |
|----------------------------------------------------------------------------------------------------|----------------------------------------------------------------------------------------------------|----------------------------------------------------|
| Configure SDRAM Timeing by SPD<br>SDRAM RAS# to CAS# delay<br>RAS# Precharge<br>CAS# Latency<br>Loadoff Cmd Timing<br>DRAM Integrity Mode<br>Memory Hole<br>Graphics Aperture Size<br>8bit I/O Recovery Time<br>16bit I/O Recovery Time | Enabled<br>2 SCLKs<br>2 SCLKs<br>3 SCLKs<br>Auto<br>Non-ECC<br>Disabled<br>64MB<br>1 Sysclk<br>1 Sysclk | Available Options :<br>Disabled<br>Enabled         |
| USB Function<br>USB Keyboard / Mouse Legacy Support<br>ATX Power Supply Controller<br>LCD CRT Selection<br>LCD Type                                                                                                    | Enabled<br>Enabled<br>Disabled<br>Both<br>#5 640x480 TFT                                                | ESC:Exit ↑↓:Sel<br>PgUp/PgDn:Modify<br>F2/F3:Color |

| <b>BIOS: Advanced</b> | <b>Chipset Setup</b> |
|-----------------------|----------------------|
|-----------------------|----------------------|

#### Configure SDRAM Timing by SPD:

SPD is the abbreviation Serial Presence Detect. SPD takes accord the chip types, capacity, timing, voltage data. The system can auto adjust memory according to the data to reach the best situation.

#### SDRAM RAS# to CAS# delay:

When CPU saves data from memory, it has to deliver RAS single first, and then CAS single. The item is to set up the interval between two singles.

#### **RAS# Pre charge:**

This item is the time when RAS has to re-locate.

#### CAS# Latency:

This item is to set up a certain period of time for the memory to start writing and reading data when memory receives one CAS single.

#### Load off Cmd Timing:

It is the first read-write action under burst pattern

#### Memory Hole:

This reserves the 15MB to 16MB memory address space for use of ISA expansion cards.

#### **Graphics Aperture Size:**

The item is to set up AGP display to use a certain amount of memory to save Texture Data.

#### 8 bit I/O Recovery Time:

The item is to set up CPU to demand ISA Bus 8 bit for the time it recovers.

#### 16 bit I/O Recovery Time:

The item is to set up CPU to demand ISA Bus 16 bit for the time it recovers.

#### Memory Hole at 15-16 MB

This option specifies the range 15MB to 16MB in memory that cannot be addressed on the ISA bus.

#### **USB** Function

This option can enable or disable USB function

#### USB Keyboard/Mouse Legacy Support

These options are used to < Enabled> the USB function and it's only useful in the DOS mode.

#### **ATX Power Supply Controller**

If the ATX Power Supply Controller function is *<Enabled>*, the system will get more functions such as shutting down the power by using software.

#### LCD CRT Selection

This item determines to either use LCD Monitor or CRT Monitor in the system.

#### LCD Type

This option specifies the resolution of LCD.

### 4.5. POWER MANAGEMENT

This section is used to configure the power management features. This <Power management Setup> option allows you to reduce power consumption. This feature turns off the video display and shuts down the hard disk after a period of inactivity.

| AMIBIOS SETUP - Power Management Setup<br>( C ) 2000 American Megatrends Inc. All Rights Reserved |            |                   |  |
|---------------------------------------------------------------------------------------------------|------------|-------------------|--|
|                                                                                                   |            |                   |  |
| Power Management/APM                                                                              | Disabled   | Available Options |  |
| Green PC Monitor Power State                                                                      | Enabled    | Disabled          |  |
| Video Power Down Mode                                                                             | Enabled    | Enabled           |  |
| Hard Disk Power Down Mode                                                                         | Disabled   |                   |  |
| Hard Disk Time Out (Minute)                                                                       | Disabled   |                   |  |
| Standby Time Out (Minute)                                                                         | Monitor    |                   |  |
| Suspend Time Out (Minute)                                                                         | Monitor    |                   |  |
| Display Activity                                                                                  | Monitor    |                   |  |
| Device 6 (Serial port 1)                                                                          | Ignore     |                   |  |
| Device 7 (Serial port 2)                                                                          | Monitor    |                   |  |
| Device 8 (Parallel port)                                                                          | Monitor    |                   |  |
| Device 5 (Floppy disk)                                                                            | Monitor    |                   |  |
| Device 0 (Primary master IDE)                                                                     | Monitor    |                   |  |
| Device 1 (Primary slave IDE)                                                                      | ON         |                   |  |
| Device 2 (Secondary master IDE)                                                                   | Last State | ESC:Exit ↑ ↓ :Sel |  |
| Device 3 (Secondary slave IDE)                                                                    | Disabled   | PgUp/PgDn:Modify  |  |

#### **BIOS: Power Management Setup**

#### **Power Management /APM**

Enabled this option is to enable the power management and APM (Advanced Power Management) features.

#### Video Power Down Mode

This option specifies the power management, which states the video subsystem enters after a specific period of display inactivity has expired.

#### Hard Disk Power Down Mode

This option specifies the power management, which states that the hard disk drive enters after the specified period of display inactivity has expired.

#### Hard Disk time out (minute)

This item is used to set up the initial value of the waiting timer. The Hard Disk will turn into the suspend mode when the time is out if no operation applied to Hard Disk.

#### **Power Down Time Out (minute)**

This item is used to set up the initial value of the waiting timer. The System will turn into the Power Down mode when the time is out if no operation applied to system.

#### Device

These options enable event monitoring. When the computer is in a power saving mode, the activity on the named interrupt request line is monitored by BIOS. When any activity occurs, the computer enters Full On mode.

#### **Restore on AC/Power Loss**

This item is to set up the system to restore the last setting after the AC\Power Loss.

#### **Ring Resume From Soft Off**

This item is to set up the function of waking up the system from suspend mode and a ring bell while any access coming from Modem.

#### Lan Resume From Soft Off

This item is to set up the function of waking up the system from suspend mode. When encountering an access, the function will be available if system is fixed with an Ethernet card.

### 4.6. PCI/PLUG AND PLAY

This section is used to configure PCI / Plug and Play features. The <PCI & PNP Setup> option configures the PCI bus slots. All PCI bus slots on the system use INTA#, thus all installed PCI cards must be set to this value.

| AMIBIOS SETUP - PCI/PLUG AND PLAY SETUP |                    |                   |
|-----------------------------------------|--------------------|-------------------|
| (C) 2000 American Megatrends, Inc.      | All Rights Reserve | d                 |
| Plug and Play Aware O/S                 | NO                 | Available Options |
| Reset Configuration Data                | NO                 | NO                |
| PCI Latency Timer (PCI Clocks)          | 64                 | YES               |
| Primary GraphicS Adapter                | PCI                |                   |
| PCI VGA Palette Snoop                   | Disabled           |                   |
| DMA Channel 0                           | PnP                |                   |
| DMA Channel 1                           | PnP                |                   |
| DMA Channel 3                           | PnP                |                   |
| DMA Channel 5                           | PnP                |                   |
| DMA Channel 6                           | PnP                |                   |
| DMA Channel 7                           | PnP                |                   |
| IRQ 3                                   | ISA/EISA           |                   |
| IRQ 4                                   | ISA/EISA           |                   |
| IRQ 5                                   | PCI/PnP            |                   |
| IRQ 7                                   | ISA/EISA           |                   |
| IRQ 9                                   | PCI/PnP            |                   |
| IRQ 10                                  | ISA/EISA           |                   |
| IRQ 11                                  | ISA/EISA           |                   |
| IRQ 12                                  | PCI/PnP            |                   |
| IRQ 14                                  | ISA/EISA           |                   |
| IRQ 14                                  | PCI/PnP            | ESC:Exit ↑ ↓ :Sel |
| IRQ 15                                  | PCI/PnP            | PgUp/PgDn:Modify  |
| Reserved Memory Size                    | 32K                | F2/F3:Color       |
| Reserved Memory Address                 | CC000              |                   |

#### BIOS: PCI / Plug and Play Setup

#### Plug and Play Aware O/S

Set this option to <**No**> if the operating system installed in the computer is Plug and Play-aware. The BIOS only detects and enables PnP ISA adapter cards that are required for system boot. The Windows 95 (and above) operating system detects and enables all other PnP-aware adapter cards. Windows 95 (and above) is PnP-aware. Set this option to <**yes**> if the operating system (such as DOS, OS/2, Windows 3.x) does not use PnP. You must set this option correctly or PnP-aware adapter cards installed in your computer will not be configured properly.

#### **Reset Configuration Data**

This sets the operating mode of the boot block area of the BIOS FLASH ROM to allow programming in the Yes setting.

#### PCI Latency Timer (PCI Clocks)

This option sets latency of all PCI devices on the PCI bus. The settings are in units equal to PCI clocks.

#### **Primary Graphic Adapter**

This option is set to use PCI bus or AGP. The AGP mode will get system a faster processing speed.

#### **PCI VGA Palette Snoop**

This item is for BIOS to snoop the appearance of VGA palette, and modify it when it is necessary.

#### DMA & IRQ

These options specify the bus that the named IRQs/DMAs lines are used on. These options allow you to specify IRQs/DMAs for use by legacy ISA adapter cards. These options determine if the BIOS should remove an IRQ/DMA from the pool of availability of IRQs/DMAs passed to the BIOS configurable devices. If more IRQs/DMAs must be removed from the pool, the end user can use these PCI/PnP Setup options to remove the IRQ/DMA by assigning the option to the ISA/EISA setting. The onboard I/O is configurable with BIOS.

#### **Reserved Memory Size**

This option specifies the size of the memory area reserved for legacy ISA adapter cards.

#### **Reserved Memory Address**

This option specifies the beginning address (in hex) of the reserved memory area. The specified ROM memory area is reserved for use by legacy ISA adapter cards. The specified ROM memory area is reserved for use by legacy ISA adapter

### **4.7. PERIPHERAL SETUP**

This section is used to configure the peripheral features.

| AMIBIOS SETUP - PERIPHERAL SETUP                       |           |                      |  |
|--------------------------------------------------------|-----------|----------------------|--|
| (C) 2000 American Megatrends, Inc. All Rights Reserved |           |                      |  |
| On Board FDC                                           | Enabled   | Available Options:   |  |
| On Board Serial Port A                                 | 3F8h/COM1 | Disabled             |  |
| On Board Serial Port B                                 | 2F8h/COM2 | Enabled              |  |
| Serial Port B Mode                                     | Normal    |                      |  |
| IR Duplex Mode                                         | N/A       |                      |  |
| IrDA Protocol                                          | N/A       |                      |  |
| On Board Serial Port C                                 | 3E8h/COM3 |                      |  |
| On Board Serial Port D                                 | 2E8h/COM4 |                      |  |
| On Board Parallel Port                                 | 378h      |                      |  |
| Parallel Port Mode                                     | Normal    |                      |  |
| EPP Version                                            | N/A       |                      |  |
| Parallel Port IRQ                                      | N/A       |                      |  |
| Parallel Port DMA Channel                              | N/A       |                      |  |
| On Board IDE                                           | Both      |                      |  |
|                                                        |           | ESC:Exit ↑ ↓ :Sel    |  |
|                                                        |           | PgUp/PgDn:Modify     |  |
|                                                        |           | F1: Help F2/F3:Color |  |

#### **BIOS: Peripheral Setup Defaults**

#### **On Board FDC**

This option enables the floppy drive controller on the AR-B9638.

#### **On Board Serial Port**

This option enables the serial port on the AR-B9638.

#### **IR Port support**

This item is to activate the function of infrared.

#### On Board Parallel Port

This option enables the parallel port on the AR-B9638.

#### **Parallel Port Mode**

This option specifies the parallel port mode. ECP and EPP are both bi-directional data transfer schemes that adhere to the IEEE1284 specifications.

#### Parallel Port DMA Channel

This option is only available if the setting for the parallel Port Mode option is ECP.

#### **On Board IDE**

This option is to set up the operating mode of IDE controller. If the main board offer the enhanced I/O port, the choice should be <*enabled*>.

### 4.8. AUTO-DETECT HARD DISKS

This option detects the parameters of an IDE hard disk drive, and automatically enters them into the Standard CMOS Setup screen.

### 4.9. PASSWORD SETTING

This BIOS Setup has an optional password feature. The system can be configured so that all users must enter a password every time the system boots or when BIOS Setup is executed. The user can set either a Supervisor password or a User password.

### 4.10. SETTING THE PASSWORD

Select the appropriate password icon (Supervisor or User) from the Security section of the BIOS Setup main menu. Enter the password and press [Enter]. The screen does not display the characters entered. After the new password is entered, retype the new password as prompted and press [Enter].

If the password confirmation is incorrect, an error message appears. If the new password is entered without error, press [Esc] to return to the BIOS Main Menu. The password is stored in CMOS RAM after the BIOS is exited and saved. Next time the system boots, you are prompted for the password function presented and enabled.

Enter new supervisor password:

### 4.11. PASSWORD CHECKING

The password check option is enabled in Advanced Setup by choosing either *Always* (the password prompt appears every time the system is powered on) or *Setup* (the password prompt appears only when BIOS runs). The password is stored in CMOS RAM. The user can enter a password by typing on the keyboard. As the user selects Supervisor or User, the BIOS prompt for a password. Then the user must set the Supervisor password before he can set the User password. Enter a 1 to 6 characters password. The password does not appear on the screen when being typed. Make sure you write it down.

### 4.12. LOAD DEFAULT SETTING

This section permits users to select a group of settings for all BIOS Setup options. You not only can use these items to quickly set system configuration parameters, but also can choose a group of settings that has a better chance of working when the system is having configuration related problems.

### 4.12.1. Auto Configuration with Optimal Setting

The user can load the optimal default settings for the BIOS. The Optimal default settings are best-case values that should optimize system performance. If CMOS RAM is corrupted, the optimal settings are loaded automatically.

Load high performance setting (Y/N) ?

### 4.12.2. Auto Configuration with Fail Safe Setting

The user can load the Fail-Safe BIOS Setup option settings by selecting the Fail-Safe item from the Default section of the BIOS Setup main menu.

The Fail-Safe settings provide far from optimal system performance, but are the most stable settings. Use this option as a diagnostic aid if the systems behave erratically.

```
Load failsafe settings (Y/N) ?
```

### 4.13. BIOS EXIT

This section is used to exit the BIOS main menu. After making your changes, you can either save them or exit the BIOS menu without saving the new values.

### 4.13.1. Save Settings and Exit

This item is in the <Standard CMOS Setup>, <Advanced CMOS Setup>, <Advanced Chipset Setup> and the new password (if it has been changed) will be stored in the CMOS. The CMOS checksum is calculated and written into the CMOS.

When you select this function, the following message will appear at the center of the screen to assist you to save data to CMOS and Exit the Setup.

```
Save current settings and exit (Y/N) ?
```

### 4.13.2. Exit Without Saving

When you select this option, the following message will appear at the center of the screen to help to abandon all the modified data and Exit Setup.

Quit without saving (Y/N) ?

### 4.14. BIOS UPDATE

The BIOS program instructions are contained within computer chips called FLASH ROMs that are located on your system board. The chips can be electronically reprogrammed, allowing you to upgrade your BIOS firmware without removing and installing chips.

The AR-B9638 provides the FLASH BIOS update function for you to easily update a newer BIOS version. Please follow these operating steps to update new BIOS:

- Step 1: Turn on your system and don't detect the CONFIG.SYS and AUTOEXEC.BAT files.
- Step 2: Insert the FLASH BIOS diskette into the floppy disk drive.
- Step 3: In the MS-DOS mode, you can type the FLASH812 program.

A: \>FLASH812

Step 4: Press [ALT+F], The <File> box will show the following message, this message will be highlighted.

BIOS Filename Loading ... .

After typing in the File name you must press<ENTER> or press <ESC> to exit.

**Step 5**: Please enter the file name to the <Enter File Name> box. And the <Message> box will show the following notice.

Are you sure to write this BLOS into flash ROM?

- Step 6:
   Press the <Enter> key to update the new BIOS.

   Then the <Message> box will show the <Programming now ...>.
- Step 7: When the BIOS update is successful, the message will show <Flash ROM Update Completed -Pass>.

Note:

If the content in setting is inconsistent with the CD-ROM, please refer to the setting as the priority.